# Firma electrónica del contrato

Firma electrónica del contrato por el proveedor (1/4)

Please review and sign your document

#### From: JAGGAER Demo (dse\_demo@jaggaer.com)

Dear Marcello,

JAGGAER Demo has sent you a new DocuSign document to view and sign. Please click the 'View Documents' link below to begin signing.

Master Contract Document Proposal: 3 Contract Code: JA10001613 Contract Title: alberto contratto -Main Contractor: Seller Prep 1

The invitation was sent by User Super for a Contract managed on behalf of Enel - Buyer emitting unit: <\_Buyer emitting unit\_NAME/><\_Buyer emitting unit\_TITLE/>on 11/10/2019

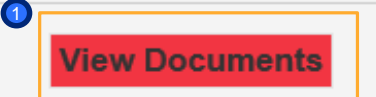

enel

Se enviará un correo electrónico de *Docusign* a su dirección de correo electrónico a través del cual puede ver el documento y firmarlo

Haga clic en "Ver documento"

×

## Firma electrónica del contrato

Firma electrónica del contrato por el proveedor (2/4)

| Request for Signature                                                          |                                                                                                    | J∧GG∧ <del>ΞR•</del> | ( |
|--------------------------------------------------------------------------------|----------------------------------------------------------------------------------------------------|----------------------|---|
| JAGGAER Demo<br>JAGGAER                                                        |                                                                                                    | Powered by DocuSign  |   |
| Master Contract Document Proposal: 3<br>Contract Code: JA10001613<br>View More | 1                                                                                                    |                      |   |
| Please review the documents below.                                             | CONTINUE                                                                                                    | MORE OPTIONS         |   |
|                                                                                | DocuSign Envelope ID: 1D180C6A-E480.46CA-864E-F90F5E60C89E<br>POOL<br>GLOBAL PROCUREMENT<br>DOCUSION ONLINE SIGNING SERVICE<br>99 3rd Ave, Sule 1700 - Soadile - VABAington 99104 - (206) 219-0200<br>www.docusign.com<br>Caroline and the service states of the service states of the service state |                      |   |
|                                                                                | PREMISAS         El Contrato está formado y regulado por los siguientes documentos, en el siguiente orden de prevalencia:         1)       Cuerpo Principal del Contrato u Order Letter (el presente documento) ;         2)       Condiciones Particulares         3)       Especificaciones Técnicas- econòmicas ENEL;         1.       BOQ - Lista de Conceptos y Precios;         11.       Requisitos do Saluda, Segundad y Madio Ambiente         11.       Requisitos de Saluda, Segundad y Madio Ambiente         12.       Premalidades.         V.       Premalidades.         V.       Formato de Garanta.         V.       Hiltos de grago                                                                                                    |                      |   |

# enel

Haga clic en "Continuar" para visualizar el documento

| Firma electrón                          | enel                                                                                                    |                                                                                                    |  |                                                                                                    |
|-----------------------------------------|----------------------------------------------------------------------------------------------------|----------------------------------------------------------------------------------------------------|--|----------------------------------------------------------------------------------------------------|
| Select the Sign field to create and add | FINISH MORE OPTIONS                                                                                                    | Haga clic en "Required –<br>Sign here" para insertar                                                                      |  |                                                                                                    |
| SIGN                                    | Generates y Americo País O; caso constraino por re<br>aplicables en el país.<br>Signature Area<br>Organisation Name:<br>Enel<br>Role/Title:<br>d<br>Name:<br>Susanna<br>Signature: | Organisation Name:<br>Seller Prep 1<br>Role/Title:<br>d<br>Name:<br>Marcello<br>Signature:                                |  | <ul> <li>Sign here" para insertar<br/>la firma en el<br/>documento. <i>Docusign</i><br/>envía un código a su<br/>número de teléfono<br/>asociado con la cuenta<br/>del firmante para<br/>completar el proceso de<br/>firma</li> <li>Finalmente haga clic en<br/>"Finalizar" para<br/>confirmar la firma del<br/>documento</li> </ul> |
|                                         | Art. 8 Jurisdicción e interpretaci<br>Todas las disputas y controversias que deriven<br>Generales y Anexo País o, caso contrario por los                                           | <b>ón:</b><br>o guarden relación con el Contrato, serán resueltas conforme a las Condiciones<br>tribunales competentes de |  | aocumento                                                                                                    |

y bajo la interpretación de las leyes y normas aplicables en el país.

## Firma electrónica del contrato

Firma electrónica del contrato por el proveedor (4/4)

### From: Sent on behalf of DocuSign

Dear Marcello,

All parties have signed the Signature Request for Proposal in Contract JA10001613 - alberto contratto.

Master Contract Document Proposal: 3 Contract Code: JA10001613 Contract Title: alberto contratto -Main Contractor: Seller Prep 1

The invitation was sent by User Super for a Contract managed on behalf of Enel - Buyer emitting unit: <\_Buyer emitting unit\_NAME/><\_Buyer emitting unit\_TITLE/>on 11/10/2019

To view the documents, recipients, and other information, please click the link below.

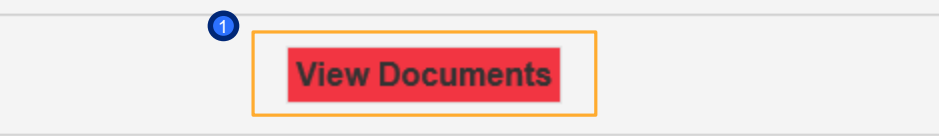

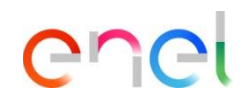

Después de estos pasos, se enviará un correo electrónico a su dirección de correo para confirmar la firma

Haciendo clic en "View Documents" podrá ver el documento firmado